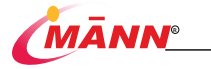

# Table Top Pulse Oximeter MN 1014-A

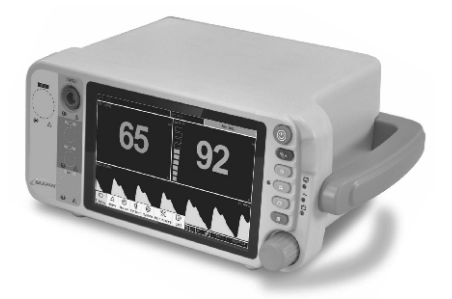

# USER MANUAL

# MANN ELECTRONICS INDIA PVT. LTD.

E-55, Road No. 3, Indraprastha Industrial Area, KOTA, INDIA-324005 | Ph. : 91-0744-2425779, 2980779 | Fax: 91-0744-2980779 Mob. : + 91-98875 55889 | E-mail : mannelectronics@gmail.com | sales@mannindia.com

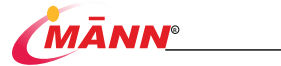

# Contents

| 1   | Product Description               |    |
|-----|-----------------------------------|----|
|     | Table of Product Information      | 1  |
|     | Statement                         | 2  |
|     | Maintenance Service               | 2  |
|     | Scope of Free Service             | 3  |
|     | Scope of Paid Services            | 3  |
|     | Return Process                    | 3  |
|     | After-sales service location      | 3  |
| 2   | Safety Guide                      |    |
|     | Safety Information                | 4  |
|     | Indications                       | 4  |
|     | Danger                            | 4  |
|     | Warnings                          | 4  |
|     | Cautions                          | 5  |
|     | Note                              | 6  |
|     | Monitor symbols                   | 6  |
|     | Safety Symbols                    | 6  |
|     | Transportation symbols            | 7  |
| 3   | Introduction                      |    |
|     | Overview                          | 8  |
|     | Scope of Application              | 8  |
|     | Product components                | 8  |
|     | Basic Components                  | 8  |
|     | Front View of Monitor             | 8  |
|     | Back View of Monitor              | 9  |
|     | Display                           |    |
|     | Peripherals                       | 10 |
|     | Basic Operation                   | 11 |
|     | Unpacking Inspection              |    |
|     | Monitor Installation              |    |
|     | Turn On and Off the Monitor       |    |
| 4   | Hear interface and key operation  |    |
| -   | Control Buttons                   | 12 |
|     | Buttons                           | 12 |
| 4.1 | Knoh                              | 12 |
| 4.2 | Touch Screen                      | 12 |
| 4.2 | Vauhaard                          | 12 |
| 4.5 | New Mark                          | 12 |
|     | Menu                              | 12 |
|     | Carrend Catro                     | 12 |
|     | Merenanist Cature                 |    |
|     | Sentian Denning Mada at Weinforme |    |
|     | Setting Drawing Mode of Waveforms | 13 |

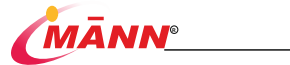

| 5   | Battery                                      |    |
|-----|----------------------------------------------|----|
|     | General Information                          |    |
|     | Checking Battery Performance                 |    |
|     | Conditioning the Battery                     |    |
| 6   | Managing Patients                            |    |
|     | General Information                          |    |
|     | Admitting a patient                          |    |
|     | Querying patient information                 |    |
| 7   | Alarm                                        |    |
|     | General Information                          |    |
|     | Alarm Priorities                             |    |
|     | Alarm Indicators                             |    |
|     | Alarm Status Symbols                         |    |
|     | Setting Audible Alarm                        |    |
|     | Alarm Setup                                  |    |
|     | Parameter Alarm Setup                        |    |
|     | Alarm Limit                                  |    |
|     | Audio alarm tones are paused and Alarm Reset |    |
|     | Switching off the Parameter Alarm            |    |
|     | Checking Alarm                               |    |
|     | Alarm volume                                 |    |
| 8   | SpO <sub>2</sub>                             |    |
|     | General Information                          |    |
|     | Cautions                                     |    |
|     | Patient Preparation                          |    |
|     | SpO2 Display                                 |    |
|     | SpO2 Setup                                   |    |
|     | Entering SpO2 Menu                           |    |
|     | Changing Sensitivity                         |    |
|     | Caution                                      |    |
| 9   | PR                                           |    |
|     | Introduction                                 |    |
|     | QRS Volume                                   |    |
| 10  | Trend                                        |    |
|     | Trend and Recall Setups                      |    |
|     | Graph                                        |    |
|     | Table                                        |    |
|     | Event                                        |    |
| 11  | Peripherals                                  |    |
| ••• | Bluetooth                                    |    |
|     | Wi-Fi                                        | 2  |
|     | Network                                      | 27 |
|     |                                              |    |

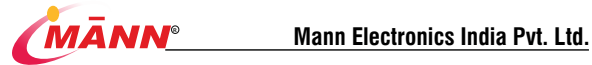

| 12 | Cleaning and Disinfection          |    |
|----|------------------------------------|----|
|    | Safety Information                 |    |
|    | Cleaning                           |    |
|    | Disinfection                       |    |
| 13 | Maintenance                        |    |
|    | Inspection of the Monitor          |    |
|    | SPO2 Check                         |    |
|    | Demo                               |    |
| 14 | Accessories                        |    |
|    | SpO2 Accessories                   |    |
|    | CE Compliance                      |    |
|    | Product Specifications             |    |
|    | Safety Specifications              |    |
|    | Product Classification             |    |
|    | Ambient Conditions                 |    |
|    | Information of Power Supply        |    |
|    | Components Information             |    |
|    | Parameter of Hardware              |    |
|    | Storage of Data                    |    |
|    | Parameter Information              |    |
|    | Specification of SpO2              |    |
|    | Specification of PR                |    |
| 18 | Electromagnetic Immunity           |    |
|    | Electromagnetic Immunity           |    |
| 19 | Default Settings                   |    |
|    | Parameter Configuration            |    |
|    | SpO,                               |    |
| 15 | General Configuration              |    |
|    | Alarm                              | 37 |
|    | Trend Review                       |    |
|    | Technology                         |    |
|    | Startup Time                       |    |
| 16 | Alarm Information                  |    |
| 10 | Information of Physiological Alarm | 38 |
|    | Information of technical alarms    | 38 |
| 17 | Symbols and Terms                  |    |
|    | Unit                               |    |
|    | Symbol                             |    |
|    |                                    |    |

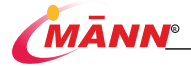

# Product Description

Dear customer, thanks for purchasing Table Top Pulse Oximeter MN 1014 C3. Careful reading is needed for proper use of this product. This user manual should be properly preserved for instant consultation

# **Table of Product Information:**

| Product                                           | Table Top Pulse Oximeter                                                                                                    |
|---------------------------------------------------|----------------------------------------------------------------------------------------------------|
| Model Code                                        | MN 1014 C3<br>(SpO2, PR)                                                                                                    |
| Production Date                                   | Refer to product label                                                                                                    |
| Expiration Date                                   | 20 years                                                                                                    |
| Product performance,<br>structure and composition | Table Top Pulse Oximeter, also with the batteries, display,<br>parameters sensor/probe and other accessories composition.                                                                                                    |
| Scope of product                                  | Table Top Pulse Oximeter for medical institutions is used for the<br>purpose of monitoring a single adult and pediatric and neonate<br>patients through the collection of information, processing<br>information on patients with pulse oxygen saturation (SpO2),<br>pulse rate (PR), and breathing of carbon dioxide and other<br>physiological parameters, to monitor and to issue an alarm for<br>highlighting specifics and other physiological parameters. The<br>Monitor is also programmed to issue an alarm for highlighting<br>specifics. |
| Manufacturer Name                                 | Mann Electronics India Pvt. Ltd.                                                                                                    |
| ProductionAddress                                 | E-55, Road No. 3, Indraprastha Industrial Area,<br>Kota 324005                                                                                                    |

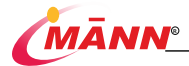

# Statement

This user manual serves as a reference for the operation, maintenance of Table Top Pulse Oximeter of Mann Electronics India Pvt. Ltd. No modification is allowed without the permission of Mann All rights are reserved by Mann in improvement of technology, components, software and hardware and Mann reserved the right of final interpretation of this user manual.

Mann owns the copyright and intends to maintain the contents of this manual as confidential information. Disclosure of the information in this manual is strictly forbidden.

This user manual contains proprietary information protected by copyright law. All rights reserved. No part of this document may be photocopied, reproduced or translated to another language without prior written consent of Mann.

Mann does not guarantee this user manual in any forms, including (but not limited to) the impliedwarranty merchantability or fitness for any particular purpose.

# Maintenance Service

The warranty of this monitor and related accessories is mainly based on the sales agreement, but consumables are not included.

Consumables: refers to disposable consumable material needing replacement after each use and fragile materials which needs replacing term.

The warranty period starts from the "Delivery Date" filled in the product warranty card. The product warranty card is the only proof for calculating the warranty period. In order to protect your interests, please fill in the product warranty within 30 days after receiving and installation, and then return the second copy to Mann. The warranty period will start with the date after 45 days from the "delivery date" on the packing box'if the warranty fills to return to Mann on time.

Mann is responsible for the effects on safety, reliability and performance of this product, only if:

The product is used in accordance with the instructions for use.

All installation operations, maintenance and upgrading of this product are conducted by Mann authorized or approved personnel;

The environment for storage, working and electrical environment of the product conform to the product specifications.

The label of serial number or manufacturing logo is clear and can be identified as product of Mann.

Damage caused by non-artificial factors (e.g. Accidental falls, unintentional damages, etc.).

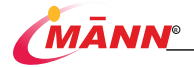

# Scope of Free Services:

All products that meet the warranty provisions of Mann can enjoy free services.

# Scope of Paid Services:

All products that a out of the range of warranty ordinance, the service is chargeable.

Even during the warranty period, the product needs to be repaired due to the following reasons: man-made damage, improper use, the grid voltage exceeds the specified range of products; irresistible natural disasters; replace components, accessories and consumables or repair monitor by personnel without authorization of Mann.

Customer should bear the freight if the product is transported to our company to repair, the user will have to bear the freight (including customs fees).Apart from the reasons above, and the maintenance service is chargeable. Extra fees on maintenance and accessories should be paid.

Mann can continue to provide chargeable maintenance services after the expiry of warranty. If the fee for maintenance is delayed or unpaid, Mann will suspend the maintenance service unless it is paid.

# **Return Process**

The below steps should be followed in goods return.

 Obtaining the rights to return goods. Contact the after-sales service department of Mann and inform serial number which is marked on the packing box and the nameplate. Returns would be rejected if the serial number is not legible. Please indicate the instrument number, serial number and state the reason for return.

2. Freight: Customer should bear the freight if the product is transported to our company for repair

# After-sales service locations:

#### Mann Electronics India Pvt. Ltd.

E-55, Road No. 3, Indraprasth Industrial Area, Kota 324005 Tel: 0744 – 2425779/2980779 Fax: 0744 - 2980779

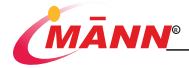

# 1 Safety Guide

### Safety Information

#### Indications

The following information is used to indicate potential hazards or relevant information concerning patients and monitor, which should be pay attention.

| ADanger  | Indicates a potential hazard or unsafe practice that, if not avoided, could result<br>in death or serious injury.                              |
|----------|----------------------------------------------------------------------------------------------------|
| Awarning | Indicates a potential hazard or important message that, if not avoided, could result in death or serious injury.                               |
| Caution  | Indicates potential hazard or unsafe operation that, if not avoided, could cause slight or moderate injury or damage to monitor.               |
| Mote     | Emphasize important precautions and provide application tips or other useful<br>information to ensure that you get the most from your product. |

#### Danger

This device does not contain information about the danger level.

Warnings

M Warning

This monitor is used for single patient at a time.

This monitor is used for clinical monitoring and allowed to be used by professional clinicians or fully trained nurses only on assigned occasion.

Before connecting the monitor to the power line, check that the voltage and frequency ratings of the power line are the same as those indicated on the monitor' s label or in this manual.

Ensure that the monitor is supplied with continuous electric power during work. Sudden power failure may cause data loss and failure of the corresponding Settings.

To ensure accurate performance, users must check the monitor and accessories before using this monitor.

To avoid explosion hazard, do not use the monitor in the presence of oxygen-mixed atmospheres or combustible anesthetics with NOx.

During the use of the product, the product cannot be inspected and maintained.

Install the device in a location that is easy to observe, operate and maintain.

The monitor uses a mains plug as isolation means to the mains power. Do not locate the monitor in a place difficult to operate the mains plug.

Alarm settings should be customized according to patient's physical condition and environment, and ensure that the monitor can issue sound when being triggered.

Do not come into contact with the patient, bed and other medical electrical monitor during defibrillation. Otherwise serious injury or death could result.

When the monitor is shared with the electrosurgical monitor, the safety of monitored patient should be ensured.

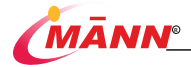

To avoid risk of electric shock, the monitor must only be connected to mains power with protective earth. If a protective earth conductor is not provided, operate it on battery power, if possible.

This device is not a therapeutic device, not use the monitor at homes.

This equipment may not be used in applications where magnetic resonance imaging (MRI) equipment is available. Otherwise, induced currents may cause the patient to burn.

All servicing must be carried out by the service personnel trained and authorized by Mann. Authorized servicing personnel can ask for corresponding information from the company, including circuit diagrams, component lists, etc.

To avoid electric shock, do not open the housing of monitor under any circumstances. Product maintenance and replacement of parts (such as batteries. mechanical) can be only carried out by the service personnel trained and authorized by Mann. Otherwise, it may cause problems in monitor safety.

The physiological parameters and alarm information monitored by this monitor are for reference only and cannot be used as the basis for clinical diagnosis.

To reduce the hazard of burns during high-frequency surgical procedure, ensure that the monitor's cables and transducers never come into contact with the electro surgery unit (ESU).

Cautions

A Caution A

To ensure the safety of operators and users, please use the accessories specified in this user manual.

Before using, ensure there is no obvious damage in monitor and cable that may influence security or monitor performance. Inspection once a day is recommended. Replace the component in case of damage.

Be careful about the biological incompatibility and toxicity caused by consumables.

Disposable accessories can be used once only or it may lead to poor performance or cross infection.

When this monitor and the accessory are about to expire, they must be disposed in accordance with relevant local regulations or hospital policies. Contact our company if any questions exist.

Before turning on the monitor, make sure the voltage and frequency of the power supply conform to the label of the monitor or the requirements specified in this user manual.

Install or carry the monitor with caution to prevent the monitor from falling, colliding, being damaged by strong vibration or other mechanical external force.

Electromagnetic interference - make sure that installation and operation of this monitor is free from high electromagnetic interference, such as Mobile phone and wireless transmitters.

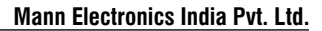

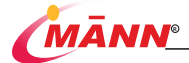

Note

A Note A

Packages must be disposed of in accordance with the currently implemented waste control regulations and placed in places that children do not have access to.

To ensure accurate performance, user must check if the monitor and accessories work properly before use.

Put the monitor in a location where you can easily view and operate the monitor.

Keep this manual in the vicinity of the monitor so that it can be obtained conveniently when needed.

This user manual introduces this product according to the most complete configuration. The product you purchased may not have some configurations or functions claimed.

To ensure a normal performance, operate this monitor in assigned condition. Otherwise unexpected consequences, e.g. damage to the equipment, could result.. The condition is limited as follows:

> Temperature for working: 0∼ +40 ℃; Relative humidity: 15 % -95 % (noncondensing); Barometric: 70.0kPa ~ 106.0kPa; Line voltage: AC 100 v - 240 v, Frequency: 50 / 60 Hz; Input Power: 60V A.

All figures provided in this user manual are for reference only, and may not be consistent with the picture of real product.

### Monitor Symbols

Safety Symbols

| Ò∕⊙     | Power on / off   | <b>E</b> | Note, please refer to the related files (this user manual). |
|---------|------------------|----------|-------------------------------------------------------------|
| DC15V3A | DC Power Adapter | ×        | Audible alarm tones are paused.                             |
|         | NIBP             | -20      | Alarms are acknowledged and the alarm system is reset       |

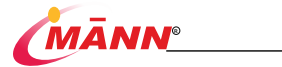

| SN           | Serial number                                                                                                    | ✐  | Auxiliary output interface                                 |
|--------------|----------------------------------------------------------------------------------------------------|----|------------------------------------------------------------|
| m            | Date of manufacture                                                                                                    | 品  | Network Interface                                          |
| IPX2         | Protected against vertically<br>falling water<br>drops per IEC 60529                                                                                                    | •  | USB interface                                              |
|              | Manufacturer                                                                                                    | X  | Dispose of in accordance to<br>your country's requirements |
| ₽            | Nurse Call Port                                                                                                    | EC | Authorized representative in the<br>European Community     |
| CExxx        | The product bears CE mark indicating its conformity with the provisions of the<br>Council Directive 93/42/EEC<br>concerning medical devices and fulfils the essential requirements of Annex I of this<br>directive.<br>Note: The product complies with the Council Directive 2011/65/EU. |    |                                                            |
| ۱ <b>۸</b> ۲ | Description of the application components are BF type, F-type isolated (floating) application part.                                                                                                    |    |                                                            |

### Transportation symbols

| [ <b>T</b> ]      | Fragile: handle with caution                                                                                                 |               | Temperature Limit: do not<br>expose the monitor to<br>extreme temperature<br>which beyond the limit of<br>display. |
|-------------------|----------------------------------------------------------------------------------------------------|---------------|----------------------------------------------------------------------------------------------------|
| Ť                 | Avoid rain                                                                                                    | [ <u>†</u> †] | Location: With this side up.                                                                                       |
| 95%<br>10%        | Moisture condition: do<br>not expose the monitor to<br>extreme moisture which<br>beyond the limit of<br>display.             |               | Stacking limit: maximum to 3                                                                                       |
| 106KPa<br>57.3KPa | Indicates the atmospheric<br>pressure during<br>transportation shall not be<br>higher than 106 kpa or<br>lower than 57.3 kpa |               |                                                                                                    |

# 2 Introduction

### Overview

### Scope of Application

The Table Top Pulse Oximeter is intended to provide continuous monitoring for medical institutions. It is used to collect and process information from patients and provides them with monitoring of pulse oxygen saturation (SpO<sub>2</sub>) and pulse rate (PR) and Perfusion Index , PVI. All the parameters can be monitored on single adult, pediatric, neonates patients.

#### Product components

The Table Top Pulse Oximeter consists of the main unit, battery, primary display, parameter modules and accessories SpO2 probe, Power Cable, Manual.

### **Basic Components**

### Front View of Monitor

#### (1) Front View of MN 1014 C1-A

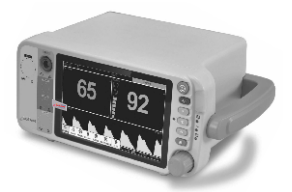

Figure 2-1 Front View of MN1014-C3

| Number | Name                              | Operation                                                                                                    |
|--------|-----------------------------------|----------------------------------------------------------------------------------------------------|
| 1      | Sensor Sort of SpO2               | Connect SpO2 probe. Refer to chapter 7 for details.                                                                                                    |
| 2      | Audible alarm tones are<br>paused | Light touch button make the alarm sound paused                                                                                                    |
| 3      | Alarm Reset                       | Long press the button to Reset the monitor alarm.                                                                                                    |
| 4      | Monitor power ON/OFF              | Pressing this switch turns on the monitor when the monitor<br>connects to AC power or has built-in battery. When the monitor is<br>on, pressing and holding this switch for 5s turns off the monitor |

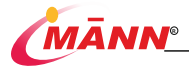

| 5 | Knob         | Rotate for focus selection, press to confirm.                           |
|---|--------------|-------------------------------------------------------------------------|
| 6 | Display Area | Area of display screen shows waveform parameters and other information. |

### Back View of Monitor

| Number | Name             | Operation                                                                |
|--------|------------------|--------------------------------------------------------------------------|
| 1      | Exhaust port     | For Gas exhaust.                                                         |
| 2      | label            | Indicate relevant information of the product.                            |
| 3      | DC Power Input   | Connect with DC power Adapter.                                           |
| 4      | Serial Interface | Standard DB9 port, by which, data can be transmitted.                    |
| 5      | Nurse Call       | Connect to the hospital nurse call system                                |
| 6      | Network Port     | Standard RJ45 port can connect to network via standard<br>network cable. |
| 7      | USB Port         | Connect USB.                                                             |
| 8      | Heat sink        | Used for machine cooling                                                 |

### Display

This monitor uses a colorful high-resolution TFT LCD screen, which can clearly show various physiological parameters, waveforms and other information of the patient. The following figure shows the standard interface while monitoring.

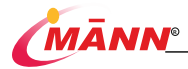

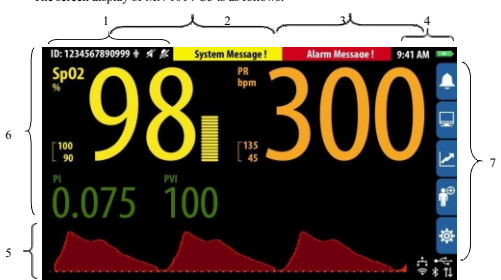

The screen display of MN 1014-C3 is as follows:

| Number | Name                        | Operation                                                    |
|--------|-----------------------------|--------------------------------------------------------------|
| 1      | Area of patient information | Display information of patient.                              |
| 2      | Area of technical alarm     | Display technical alarm information.                         |
| 3      | Area of physiological alarm | Display information of physiological alarm                   |
| 4      | Time                        | Display current time.                                        |
| 5      | Waveform area               | Display the information concerning parameter of measurement. |
| 6      | Parameter area              | Display the parameter of measurement.                        |
| 7      | Menu                        | Enter Menu                                                   |

### Peripherals

| Icon          | Name       | Operation                       |  |  |  |
|---------------|------------|---------------------------------|--|--|--|
| *             | Bluetooth  | Bluetooth is turned on          |  |  |  |
| 0             | Wi-Fi      | Vi-Fi is connected              |  |  |  |
| 0             | Wi-Fi      | Wi-Fi turned on, but no connect |  |  |  |
| 22            | Network    | Network is connected            |  |  |  |
| -             | Network    | Network is not connect          |  |  |  |
| <b>X</b>      | USB        | USB Device is connected.        |  |  |  |
| ( <b>•</b> )- | Nurse Call | Show nurse call (-)             |  |  |  |
| ( <b>1</b> )+ | Nurse Call | Show nurse call (+)             |  |  |  |

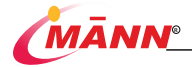

### **Basic Operation**

### Unpacking Inspection

Careful inspection is required before opening the packing box and instantly contact the transportation company or Mann in case of any damages on packages. After unpacking, take out the monitor, corresponding accessories and other accessories with caution and check by list one by one. Check the monitor for any mechanical damages and whether the components remain intact. Contact Mann if any questions exist.

# ∆Warning

Place the packaging material out the range of Children for future transportation or storage. At the end of its application, the packaging material must be disposed of in compliance with the guidelines regulating the disposal of such materials.

The monitor may be contaminated by microorganisms during storage, transportation and application. Before use, please confirm the intactness of the package, especially for disposable accessories. Do not apply it to patients, in case of any damage.

#### Monitor Installation

Please use relevant accessories and components assigned by Mann. Please use the holder assigned by Mann.

#### Turn On and Off the Monitor

### Turn on the monitor

Turn on the monitor by following procedures.

Before turn on the monitor, make sure the monitor is installed in a right way and all external cables and accessories are properly connected.

- Connect the power cord to the AC power source or be powered by battery.
- Press the power switch in the lower right corner of front panel. Press the power switch button in the lower right corner of front panel and the lamp on the left side and the corresponding power supply mode indicator will lights up.
- Startup interface appears, displaying the brand of our company. After it disappears, enter the main interface

### T urn off the monitor

Turn off the monitor by following procedures.

- V erify patient data has been saved or cleared and disconnect the accessory from the patient.
- Pressing and holding the power off switch for 5s turns off the monitor, and then the screen will display the countdown to turn off.

When the indicator of Power Switch and Power change from light to dark, disconnect the power cord from AC Power input.

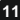

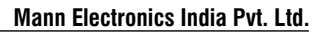

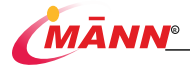

# 3. User interface and key operation

### **Control Buttons**

### Buttons

There are three different buttons.

Soft key: Where the focus can stay, for quick access to certain menus or complete some operations.

Hard key: the tangible buttons, such as Power On/Off button on the front panel.

Pop-up button: Menu key related to the task, informing wrong operation or verify changes.

### 3.1.4 Knob

There is a knob on the monitor right side. It can be used to focus item and determine.

#### 3.1.3 Touch Screen

There is a Touch Screen Cover on the LCD. Can be used to open or close the menu.

#### 3.1.3 Keyboard

The monitor's software provides a soft keyboard, mainly for inputting data.

< Caps 123

Used to delete the previous character.

Used to switch character case.

Used to switch punctuation and numbers.

Used to confirm the input and close the soft keyboard.

### Menu

#### Introduction

Enter corresponding menu focused through the Menu button and click again to exist. As follows:

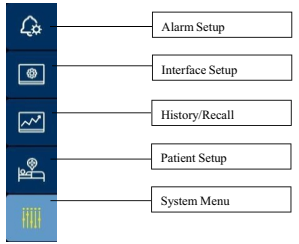

The other sub-menu style and the main menu interface is basically similar, generally have the following components:

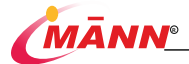

| S/N | Icon name         | Corresponding operation                                                                                                    |  |  |  |  |  |
|-----|-------------------|----------------------------------------------------------------------------------------------------|--|--|--|--|--|
| 1   | Menu title        | Description of the current menu                                                                                                    |  |  |  |  |  |
| 2   | Main display area | Display options, buttons or prompts, means to enter the appropriate submenu.                                                                                                    |  |  |  |  |  |
| 3   | Close the menu    | In the corresponding submenu, re-focus to the main menu of the<br>corresponding button, than Press Knob, You can close the menu. Or you<br>can using the Touch Screen to Close or open the menu. |  |  |  |  |  |

#### General Setup

#### (1) Language Setup

Select the System Menu → System Select the language needed in System

#### (2) Screen Brightness

Select the System Menu- System

Select the Brightness in System: 1-5, 1 means the darkest and 5 means the brightest. When the monitor is powered by battery, the brightness can be lowered to save power.

#### (3) Date and Time Setup

Select the System Menu→ System Select Date and Time.

### (4) Adjusting Volume

#### Alarm V olume

Select Alarms Setup and input the password (5678), then enter the menu of alarm setup. Select Alarms Vol: 1 ~ 10, 1 is the minimum volume; 6 is the maximum volume.

#### V olume of QRS

QRS comes from SpO2.

Select System Menu→ SpO<sub>2</sub>→ Pulse Volume

Select Pulse Volume: Audio Off ~ 9, Audio Off means the volume of QRS is turned off; 9 is the maximum.

#### Measurement Setup

Select System to enter corresponding menu of each parameter. Or focus on corresponding parameter display area in main interface and then enter corresponding menu of each parameter via menu button.

### Setting Drawing Mode of Waveforms

Select System Menu→ SpO<sub>2</sub> Select different parameters needed, Wave Mode: Filled or Wireframe. Filled: The lower part of the waveform is displayed by filling. Wireframe: Waveform line is displayed.

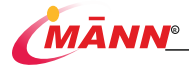

# 4. Battery

### **General Information**

This monitor is equipped with a non-removable and rechargeable Li-Poly battery, to ensure the normal use in case of emergency such as power cut or no power supply. This type of rechargeable Li-Poly battery cannot be charged by external rechargeable device. When the device is plugged into the AC mains, the Li-Poly battery will begin to recharge. If power is lost when the monitor is operating from AC power, it automatically switches to the internal battery pack for power and monitoring continues 7 Hrs. working. (Brightness can be lowered to save power)

| Number | Icon | Charge status                                                                          |
|--------|------|----------------------------------------------------------------------------------------|
| 1      |      | Indicates that the battery works correctly and the solid part indicates battery level. |
| 2      |      | Indicate that the battery power is low and needs to be charged.                        |
| 3      | 2    | Indicate that the battery is being charged.                                            |
| 4      | ,    | Indicate that no battery is installed.                                                 |
| 5      |      | Indicate thar System is plug in AC power.                                              |

The following four icons are used to express corresponding working status:

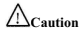

The capacity of the battery is limited. When technical alarms are triggered by exceeding the voltage limit, the advisory message Battery Low appears on the display screen. To ensure the monitor operates normally, make sure that the monitor is plugged into the AC mains to recharge the battery.

### Checking Battery Performance

The performance of equipped battery may degrade with time for the long-term application. Test the battery periodically by the following steps:

1. Stop all monitoring and measuring procedures and disconnect all accessories from the monitor.

Allow the battery to be charged by AC mains power uninterruptedly for more than 7 hours till it is fully charged.

Allow the monitor to run on the battery until the battery is completely depleted and the monitor automatically shuts down.

 When the monitor shuts down, check the operating time of the batteries which reflects their performance directly.

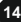

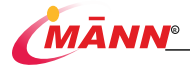

### Conditioning the Battery

To maintain the life expectancy of a battery, the battery performance should be conditioned regularly. Conditioning the monitor by following procedures:

- 1. Stop all monitoring and measuring procedures and disconnect all accessories from the monitor.
- 2. Allow the battery to be charged by AC mains power uninterruptedly for 7 hours till it is fully charged.
- 3. Allow the monitor to run on the battery until the battery is completely depleted

and the monitor automatically shuts down.

 Connect the battery with AC mains power again and recharge the battery for 7 hours. Then, the conditioning of battery finished.

# 5. Managing Patients

### **General Information**

Enter Patient Setup to input and edit corresponding personal information.

### Admitting a patient

Follow this procedure to edit patient information when a patient has been admitted, patient information is incomplete, or you want to change patient information.

Select Patient Setup, or click the area of patient information.

Edit patient information in Patient Setup menu.

### Querying patient information

This monitor obtains patient information via Patient menu.

Select Patient Setup, or click the area of patient information.

After entering the Patient Setup menu, the current patient information is presented.

# 6. Alarm

### **General Information**

The monitor has two different types of alarms: physiological alarms and technical alarms. Technical alarms are triggered by monitor failure or wrong operation. Physiological alarms are triggered by patient measurement exceeding the parameter limits, or by an abnormal patient condition.

Both the technical alarm and physiological alarm of this monitor indicates paramedics through visual or audible alarm indications.

Apart from the physiological and technical alarms, the monitor can also prompt some messages telling the system status or patient status.

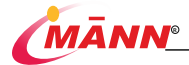

### **Alarm Priorities**

The monitor has three alarm levels. By severity, the alarms are classified into high

| Alarm priority    | Physiological alarm                | Technical alarm               | Maximum      | Maximum      |
|-------------------|------------------------------------|-------------------------------|--------------|--------------|
|                   |                                    |                               | alarm status | alarm signal |
|                   |                                    |                               | delay        | delay time   |
|                   | Patients with cardiac arrest,      |                               | <2s          | immediately  |
| Ulab priority     | ventricular fibrillation and other |                               |              |              |
| alarm             | crisis phenomena, there is a       |                               |              |              |
| alarm             | need for immediate rescue.         |                               |              |              |
|                   | Patients with abnormal physical    |                               | <2s          | immediately  |
| A de alle ser     | signs, that should take            |                               |              |              |
| priority alarm    | immediate measures or              |                               |              |              |
| priority alarm    | treatment.                         |                               |              |              |
|                   |                                    | Some machine failures and     | <2s          | immediately  |
|                   | The patient's physiological        | module failures may not       |              |              |
|                   | parameter monitoring shows         | threaten the safety of        |              |              |
| t ann a d'a dta i | small abnormality and              | patients, but will affect the |              |              |
| alarm             | measures should be taken to        | use of equipment, and may     |              |              |
|                   | improve it.                        | require corresponding         |              |              |
|                   |                                    | measures to be                |              |              |
|                   |                                    | taken.                        |              |              |

priority alarms, medium priority alarms, low priority alarm.

|                    | Alar   | Visual si | gnal                       | Audio  | Latchin | Physiologi |            | Verify and Solution             |
|--------------------|--------|-----------|----------------------------|--------|---------|------------|------------|---------------------------------|
| Alarm reason       | m      | Indicator | LCD display                | Signal | g Alarm | cal or     | adjustabl  |                                 |
|                    | priori | light     |                            |        |         | technical  | e priority |                                 |
|                    | ty     | -         |                            |        |         | alarm      |            |                                 |
|                    |        |           |                            |        |         | condition  |            |                                 |
| SpO2 Too High      | н      | Red       | SpO2 Too High              | Y      | N       | Physiologi | Y          | Please Check the                |
|                    |        |           |                            |        |         | cal        |            | patient situation or            |
| SpO2 Too Low       | Н      | Red       | SpO2 Too Low               | Y      | N       | Physiologi | Y          | change the alarm limit          |
|                    |        |           |                            |        |         | cal        |            | to avoid.                       |
| PR Too High        | Н      | Red       | PR Too High                | Y      | N       | Physiologi | Y          |                                 |
|                    |        |           |                            |        |         | cal        |            |                                 |
| PR Too Low         | Н      | Red       | PR Too Low                 | Y      | N       | Physiologi | Y          |                                 |
|                    |        |           |                            |        |         | cal        |            |                                 |
| Wesk infusion      | т      | Vellow    | SeQ2 Wesk                  | v      | N       |            | N          | Please Check the patient        |
| W Cak antanon      | L .    | 1CHOW     | infusion                   | · ·    |         | I echnical |            | situation.or                    |
|                    |        |           |                            |        |         |            |            | check the spO2 sensor.          |
| Sport interference | L      | Yellow    | SpO2 Sport<br>interference | Y      | N       | Technical  | N          | Please Check the SpO2<br>sensor |
| Excessive motion   | L      | Yellow    | SpO2 Excessive             | Y      | N       | Technical  | N          | Stop moveing the testing        |
|                    | -      |           | motion                     |        |         |            |            | finger.                         |
|                    |        |           |                            |        |         |            |            | SpO2 module is                  |
| Search pulse wave  | L      | Yellow    | SpO2 Searching             | Y      | N       | I echnical | N          | searching pluse, keep           |
|                    |        |           | pane                       |        |         |            |            | sensor on.                      |

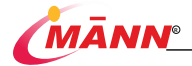

| Search pulse wave<br>timeout | L | Yellow | SpO2 Searching<br>pulse timeout |   |   |           |   |                                                      |
|------------------------------|---|--------|---------------------------------|---|---|-----------|---|------------------------------------------------------|
| Sensor Off                   | L | Yellow | SpO2 Sensor Off                 | Y | N | Technical | Ν | Please check the SpO2<br>Sensor connect status.      |
| Finger Off                   | L | Yellow | SpO2 Finger Off                 | Y | N | Technical | Ν | Please check the SpO2<br>Sensor connect status.      |
| Sensor Error                 | L | Yellow | SpO2 Sensor Error               | Y | Ν | Technical | Ν | Please check the sensor or<br>switch another sensor. |
| Backlight too<br>strong      | L | Yellow | SpO2 Backlight too<br>strong    | Y | N | Technical | Ν | Please Check the SpO2<br>Sensor                      |
| Sensor don't match           | L | Yellow | SpO2 Sensor don't<br>match      | Y | N | Technical | Ν | Please check the sensor or<br>switch another sensor. |
| Communicate<br>Error         | L | Yellow | SpO2 Communicate<br>Error       | Y | N | Technical | N | Please contact the<br>maintenance service            |
| Low Battery                  | L | Yellow | Low Battery                     | Y | N | Technical | N | Please plug the AC power<br>to charging              |

The remaining alarm priority status and alarm messages table is as follows:

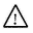

#### Note

High priority alarm, the alarm occurs in the physiological signal, the alarm occurs immediately, the alarm signals at an interval of 5s.

Medium priority alarm, the alarm occurs immediately after the physiological signal, the alarm signals at an interval of 10s.

### Alarm Indicators

There are three auditory or visual alarm modes: light alarm, audible alarm and alarm message.

When a technical alarm or a physiological alarm is trigged, the visual alarm indicates multiple alarms with different colors and flashing frequencies, while the audible alarm indicates multiple alarms with different sound characteristics. Alarm Information is the indication of corresponding information in relevant alarm area.

| Alarm priority        | Light alarm              | Sound pressure level range |
|-----------------------|--------------------------|----------------------------|
| High priority alarm   | Red, flashing fast.      | 50dB-75dB                  |
| Medium priority alarm | Yellow, flashing slowly. | 45dB-70dB                  |
| Low priority alarm    | yelow, always bright.    | /                          |
| Technical alarm       | yelow, always bright.    | /                          |

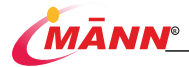

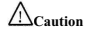

When different priority alarms occur at the same time, the monitor gives priority to the highest priority light and sound alarm.

At the same time, if more than one alarm with the same priority is generated, the alarm sound will still alarm according to the current highest priority light and sound, but there is still an alarm message of this parameter in the display interface (the parameter value is highlighted and the alarm Information bar message).

Cannot change the alarm signal delay time.

Through the menu settings, you can adjust the alarm volume.

### Alarm Status Symbols

The display area of monitor uses the following symbols to indicate the alarm status:

| S/N | icon                      | information                                                                   |
|-----|---------------------------|-------------------------------------------------------------------------------|
| 1   | $\triangle$               | Indicates that a parameter alarm is Paused or that the alarm sound is Paused. |
| 2   | $\mathbb{Z}^{\mathbb{N}}$ | Indicates that the alarm is Reset.                                            |

### Setting Audible Alarm.

#### 1. Select Alarm Setup

2. Select Alarm Vol: 1 is the minimum and 10 is the maximum.

# Warning

When the device is in use, and the alarm sound of the monitoring parameter is turned off, the monitor will not sound a warning when a new alarm is triggered.

When adjusting high-priority alarms, the alarm sound must not be adjusted less than the ambient background sound, otherwise the alarm sound will not be heard.

Users cannot rely solely on sound alarm system of the monitor on the patient. During the use of the monitor, users should be concerned about real-time monitoring of the patient.

### Alarm Setup

### Parameter Alarm Setup

Select Alarm Setup and set the switch status, alarm level, and alarm limit of all parameters during the current measurement in alarm setup menu.

While occur a parameter alarm, only when the Alarm Switch of that parameter is set as ON, the audible and visual alarm can be triggered.

All alarm information is recorded every 1min. When the patient removes the parameter measurement sensor signal, the alarm message is still recorded and the parameter is prompted to measure the abnormal condition.

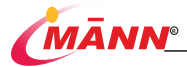

# Warning

To avoid the failure of alarm system, do not set the maximum value of a parameter as the alarm limit.

Please confirm whether the alarm limit is suitable for the patient before setup.

Check all alarm settings and auditory alarm before use of the monitor.

This interface is for reference, different configurations have different menus (for Highest model)

| Aları      | Alarms Limits Alarms Setup |            |      |                   | IC   | Alarms Limit | ts                | Al       | arms Setup | ٦                |   |
|------------|----------------------------|------------|------|-------------------|------|--------------|-------------------|----------|------------|------------------|---|
| △Sp02      | 55                         | △ EtCO2    | mmHg | ∆SYS              | mmHg |              | Alarm Vol.        |          |            | Alarm Delay      |   |
| High Limit | 87                         | High Limit | 50   | <b>High Limit</b> | 160  |              |                   |          |            |                  | J |
| Low Limit  | $\overline{n}$             | LowLimit   | 15   | LowLimit          | 98   |              | Sp02 Alarm Level  | PR Ala   | rm Level   | TEMP Alarm Level | L |
| ∧ PR       | bom                        | A FiCO2    | mmHa |                   | mmHe |              | High              | H        | gh         | Low              | J |
| High Limit | 120                        | High Limit |      | HighLimit         | 91   |              | EtC02 Alarm Level | FIC02 AL | arm Level  | AwRR Alarm Level | 1 |
| Low Limit  | 50                         |            |      | LowLimit          | 50   |              |                   | _        | gn         |                  | J |
| A TEMP     | _                          | A DD       |      | A 114 D           |      |              | SYS Alarm Level   | DIA Ala  | rm Level   | MAP Alarm Level  |   |
|            | C                          | AWKK       | rpm  |                   | mmHg |              | High              | H        | gh         | High             | J |
| High Limit | 40.0                       | High Limit | 30   | <b>High Limit</b> | 110  |              |                   |          |            |                  |   |
| Lew Limit  | 30.0                       | LowLimit   | 88   | HighLimit         | 60   |              | Restore default   |          |            |                  |   |

#### Alarm Limit

The limit of parameter alarm provides Default, which is flexible according to the type of patient.

Before use, Check if those default limits are suitable for the current patient and manually set the alarm limit if not. These limits will remain unchanged until you set the default again and manually modify those limits or the **Patient Type**.

The rule of alarm limit setup is shown in the following table.

| Madada | Demonstern | Default lower limit |           | Default upp | er limit  | Danas  |
|--------|------------|---------------------|-----------|-------------|-----------|--------|
| Module | Parameter  | Adult               | Pediatric | Adult       | Pediatric | Kange  |
| S=02   | SpO2       | 90                  | 90        | 100         | 100       | 0~100  |
| SpO2   | PR         | 50                  | 75        | 120         | 160       | 15~300 |

# ∕∆<sub>Warning</sub>

The monitors in your care area may each have different alarm settings to suit different patients. Always check that the alarm settings are appropriate for your patient before starting monitoring. Always make sure that necessary alarm limits are active and set according to the patient's clinical condition.

Make sure that the alarm limit settings are appropriate for your patient before monitoring a patient.

Audio alarm tones are paused and Alarm Reset

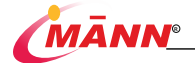

#### Alarm Reset

The user can use the monitor panel" "Long Press to Reset the alarm.

sound alarm will be turned off.

Alarm message will cycle display.

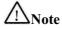

In alarm reset status, the alarm voice will stop until a new alarm occur that include physiological alarms and technical alarm. In alarm reset status, in the alarm information Bar will displav on alarm reset mark.

### Audio alarm tones are paused

The user can use the monitor panel" X "Light touch make the alarm sound paused.

### Switching off the Parameter Alarm

Select Alarm Setup → Alarm Switch → OFF to switch off the corresponding parameter alarm. And then, the icon of would display in numerical area of main interface.

# ∕∆<sub>Warning</sub>

Pausing or switching off alarms may result in a hazard to the patient. Be careful about those operations.

### Checking Alarm

The monitor will automatically check the parameter alarm after powering on. If the physiological parameters of patients are not monitored, the technical alarm only issues visual alarm and prompt message but audible alarm.

### Alarm volume

Select Alarms Setup → Alarm Vol. You can then adjust the alarm volume.

# ∕∆warning

Avoid distractions in the process of arbitrarily changing the alarm limit settings, resulting in false alarm conditions, the device needs to use password protection to access the alarm settings menu.

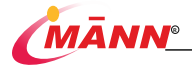

# 5. SpO<sub>2</sub>

## **General Information**

Principle of SpO<sub>2</sub> measurement is primarily based on the fact that oxyhemoglobin and hemoglobin can absorb spectral at 660nm and 905nm and by means of light modulation to monitor pulse oximeter at these two wavelengths.

Red light is in 905nm wavelength and infrared light is in 660 nm. The optical signal with SpO<sub>2</sub> is first inducted by sensor and obtained by microprocessor through analog-to-digital converter. Finally, after a series of calculations and calibrated by blood gas analysis, parameter information are obtained, such as Pulse Oxygen Saturation (SpO<sub>2</sub>), pulse rate (PR), pulse wave waveform, and arterial pulsation.

One of the maximum infrared radiation power  $\leq 0.1$  W, red maximum radiation power  $\leq 0.11$  W.

# Cautions

# ∕∆Warning

Use SpO2 sensors specified in this manual only. Follow the SpO2 sensor's instructions for use and adhere to all warnings and cautions.

Prolonged and continuous monitoring may increase jeopardy of unexpected change of dermal condition such as abnormal sensitivity, rubescence, vesicle, repressive putrescence, and so on. It is especially important to check the body parts placing the SpO2 probe. It is recommended to change the measurement site every 2 hours.

Avoid measuring SpO2 by this monitor and monitor such as MRI simultaneously because the induced current of SpO2 probe may result in severe burns for patient.

A functional tester or SpO2 simulator can be used to determine the pulse rate accuracy.

A functional tester or SpO2 simulator cannot be used to assess the accuracy of a SpO2 module or a SpO2 sensor.

### **Patient Preparation**

The accuracy of SpO2 measurement mainly depends on the quality and intensity of SpO2 signals.

 Finger is the monitoring site to measure SpO<sub>2</sub>, so clear the fingers before measurement and avoid painted or long nail.

- Select the appropriate SpO<sub>2</sub> sensor according to the patient type.
- 3. Connect the terminal of SpO2 sensor with the extension cable of blood oxygen.
- 4. Place the terminal of SpO2 sensor on the patient's finger.

 Use only SpO<sub>2</sub> sensors specified in this manual. Follow the SpO<sub>2</sub> sensor' s instructions for use and adhere to all warnings and cautions.

### SpO<sub>2</sub> Display

Measurement readings are displayed in the SpO<sub>2</sub> numerical area, the pleth waveform and perfusion indicators are displayed in the waveform display area. As shown below

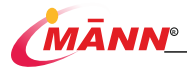

# Mann Electronics India Pvt. Ltd.

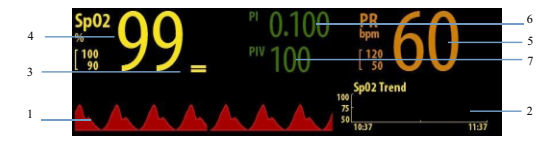

| S/N | Icon name                                         | Corresponding operation                                                                                                    |
|-----|---------------------------------------------------|----------------------------------------------------------------------------------------------------|
| 1   | Pleth waveform                                    | Pleth waveform (Pleth/Plethb): visual indication of patient's pulse<br>and the update frequency is 62.5Hz                              |
| 2   | SpO2 Short Trend                                  | Can Store 1 hour Short Trend to display.                                                                                               |
| 3   | Pour stick figure                                 | Proportional to pulse rate and the update frequency is 62.5Hz                                                                          |
| 4   | Arterial oxygen saturation<br>(SpO <sub>2</sub> ) | Percentage of oxygenated hemoglobin in relation to the sum of<br>oxyhemoglobin and deoxyhemoglobin and the update frequency is<br>1Hz. |
| 5   | Pulse rate (PR)                                   | The number of pulses per minute detected (from the<br>plethysmography waveform) and the update frequency is 1Hz.                       |
| 6   | Perfusion index(PI)                               | Reflected the limbs were tested for the status of perfusion and the<br>update frequency is 1Hz.                                        |
| 7   | Pulse intensity index of<br>variation(PIV)        | Reflect the balance between chest pressure and back to the amount<br>of blood and the update frequency is 1Hz.                         |

# ANote

The update frequency can cause less than 1s delay of the SpO2 and PR readings , alarm conditions and alarm generation.

### SpO<sub>2</sub> Setup

### Entering SpO<sub>2</sub> Menu

Follow this procedure to set the SpO2 alarm parameter:

Select the SpO2 numerical area or waveform area to enter the SpO2 Menu

Select  $Menu {\rightarrow} SpO_2$  to enter  $SpO_2$  menu.

### **Changing Sensitivity**

Enter SpO2 Menu

Select Sensitivity, and then toggle between High, Med and Low

2s = Highest, 4s = High, 8s = Medium, 16s = Low

# ANote

Select Sensitivity APOD, Normal and Max and then toggle between High, Med and Low, which respectively correspond to 2, 4, 8, 10, 12, 14 or 16 sec. average of SpO2

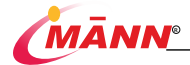

### Caution

If the result is suspected as inaccurate when using this monitor for SpO2 measurement, the patient's vital signs can be checked first, the monitor and SpO2 sensor follows.

If the SpO<sub>2</sub> sensor is not properly connected, pulse oximetry would be affected by ambient light, leading to inaccurate measurements.

Factors such as patients' physical movement, magnetic field, electrical enclosure, improper placement of pulse oximeter sensor can cause inaccurate measurements.

Shock, anemia, hypothermia or the use of vasoconstrictors would have reduced the arterial blood flow to an undetectable level.

The accuracy of SpO2 cannot be guaranteed in a state of low perfusion and movement.

### 6. PR

### Introduction

The mechanical activity of the heart causes the pulse of artery and PR can be measured by that. The PR can be measured by SnO.

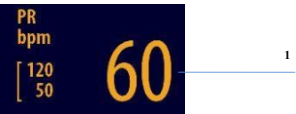

| Number | Name                                             |
|--------|--------------------------------------------------|
| 1      | Pulse Rate (PR): detected pulsations per minute. |

### QRS Volume

Change QRS volume by adjusting **Pulse Volume** in **SpO2 Menu**. According to the setup of **Pulse Volume**, the system would issue QRS sound when there is a valid measurement value.

# 7. Trend

### Trend and Recall Setups

- 1. Select History / Recall
- Select Graph or Table or Event to open the corresponding window. Graph

Select History / Review -> Graph to enter the window as follows.

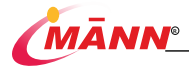

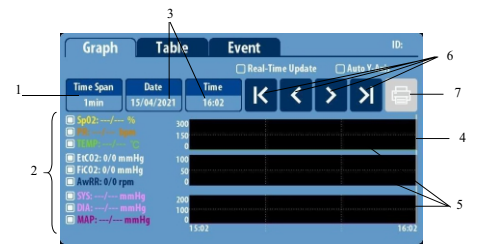

| Number | Name                       | Operation                                                                                                    |
|--------|----------------------------|----------------------------------------------------------------------------------------------------|
| 1      | Time Span                  | Adjust the temporal resolution of graph.                                                                                                    |
| 2      | Selection of Trend<br>Data | Select the parameters that is needed to display the trend curve                                                                                                    |
| 3      | Time                       | Display the time where the current cursor is located.                                                                                                    |
| 4      | Cursor                     | To indicate the trend line moves from the starting point to the<br>ending point of the trend curve at a certain point in time. The<br>time span is the fixed time resolution. |
| 5.     | Graph                      | Display the trend graph of the selected time period.                                                                                                    |
| 6      | Cursor Control Button      | Control the cursor to move back and forth along the trend<br>curve.                                                                                                    |
| 7      | Print                      | If you connected the Bluetooth Printer than you can Print the Trend.                                                                                                    |

### Table

Select the History / Recall Menu-> Table to enter the window as follows.

| Graph                                     |                         | Table          |                | Event                              |                      |                   |                  | ID:           |
|-------------------------------------------|-------------------------|----------------|----------------|------------------------------------|----------------------|-------------------|------------------|---------------|
|                                           |                         |                |                |                                    |                      |                   | NIBP Only        |               |
| Time Step<br>1min                         | D.<br>15/04             | ate<br>1/2021  | Time<br>16:02  | ⊻                                  | ~                    | ^                 | ≂                | ē             |
| Date/Time<br>2021/04/15<br>16:02<br>16:01 | \$ <b>p02</b><br>%<br>/ | PR<br>bpm<br>/ | Temp<br>'C<br> | EtCO2<br>mmHg<br><u>31/01</u><br>/ | AwRR<br>rpm<br>01/01 | SYS<br>mmHg<br>-/ | DIA<br>mmHg<br>/ | <b>4</b><br>3 |

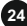

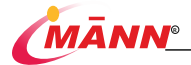

Select Time Span, and select 2 sec., 1 min, 5 min, 10 min, 30 min or 60 min according to needs: You can use the Cursor Control Button up or down the parameter measurement of different moment.

### Event

Select the History / Recall menu → Event to enter the window as follows:

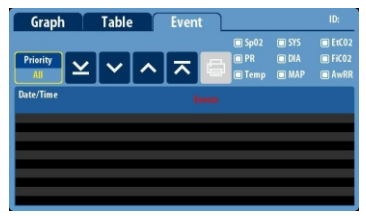

Use the Cursor Control Button up or down the events of different moment.

# 8. Peripherals

### Bluetooth

Y ou can connect to a printer via Bluetooth to print trends or real-time waveforms. The Menu as follows:

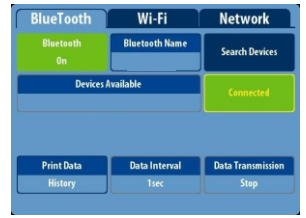

| Item           | Operation                                                        |
|----------------|------------------------------------------------------------------|
| Burleach<br>On | Turn On or Turn Off the Bluetooth.                               |
| Firsted/Kine   | You can change the Bluetooth Name when<br>Bluetooth is Power On. |

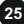

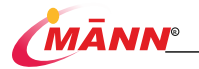

| Search Devices            | Used to search for Bluetooth devices                       |
|---------------------------|------------------------------------------------------------|
| Besices Insulable         | Used to display the searched Bluetooth devices             |
| Convected                 | Used to connect to Bluetooth devices                       |
| Print Data<br>History     | Y ou can choose to print historical data or real-time data |
| Cata Interval<br>Tsec     | Y ou can select the data interval for printing             |
| Data Transmission<br>Step | Real-time printing can be turned on or off                 |

### 9. Wi-Fi

Y ou can connect via Wi-Fi and transfer the parameter measurement results. The Menu as follows:

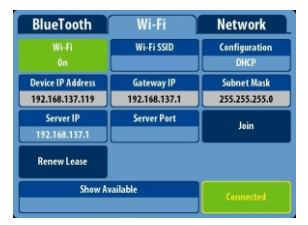

| Item              | Operation                                           |  |
|-------------------|-----------------------------------------------------|--|
| WG-Fi<br>On       | Used to turn Wi-Fi on or off.                       |  |
| Wi-Fi SSID        | Used to change the device Wi-Fi name.               |  |
| Configuration     | It can be changed to manually change the IP address |  |
| DHCP              | or obtain it automatically (DHCP)                   |  |
| Device IP Address | Davias IB address                                   |  |
| 192.168.137.119   | Device if address                                   |  |
| Gateway IP        | Cotorer ID                                          |  |
| 192.168.137.1     | Gateway IP                                          |  |
| Subnet Mask       | Subnet Mask                                         |  |
| 255.255.255.0     | Subject Mask                                        |  |

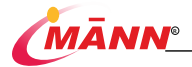

|      |                | Server IP<br>192.168.137.1 |                   |                         | Server IP                              |
|------|----------------|----------------------------|-------------------|-------------------------|----------------------------------------|
|      |                | Server Port                | t                 |                         | Server Port                            |
| Join |                |                            | Connect to server |                         |                                        |
|      |                | Renew Lease                |                   |                         | Search again                           |
|      | Show Available |                            |                   | Display available Wi-Fi |                                        |
|      |                | Connected                  |                   |                         | Used to connect to Wi-Fi or disconnect |

### Network

You can connect via a wired network to transmit the parameter measurement results.

| BlueTooth     | Wi-Fi       | Network       |
|---------------|-------------|---------------|
| Local IP      | Gateway     | Subnet        |
| 192.168.1.100 | 192.168.1.1 | 255.255.255.0 |
| Server IP     | Server Port |               |
| 192.168.1.189 | 5000        |               |
| ок            |             |               |
|               |             |               |
|               |             |               |
|               |             |               |

The Menu as follows:

Users need to set up their own network configuration.

After changing the network configuration, click OK to apply to the system.

# **Cleaning and Disinfection**

# Safety Information

#### /// Warning

Must turn off the monitor and disconnect the power cord from socket before clean the monitor.

# ACaution

Please make an instant contact with Mann if you pour any liquid on the monitor or accessory by accident.

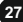

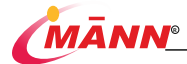

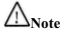

Please use the materials and methods recommended by Mann to clean or disinfect the monitor.

Please refer to relevant accessories manual for cleaning and disinfection for reusable accessories.

Do not partially immerse the machine in liquid during cleaning.

Do not allow cleaning liquid to enter inside the machine.

Do not press the display screen hard during cleaning, otherwise the display screen glass would be damaged.

### Cleaning

Please clean the monitor regularly according to the relevant regulations of the hospital, which can be performed according to following steps:

- 1. Turn of the monitor and disconnect the power cord
- 2. Use a clean lint-free cloth to wipe dusts off the monitor and cable.
- 4. Use gauze dampened with proper amounts of detergent to wipe the surface and cable of the monitor.
- 5. Use a clean lint-free cloth to dry the monitor and cable.
- 6. Keep the monitor dry in a ventilated environment.

# ANote

The following cleaning options are available:

Sodium hypochlorite (Bleaching powder for washing) Hydrogen Peroxide (3 %) Ethanol (70 %) Isopropanol (70%)

### Disinfection

Since the disinfectant used would cause some damages to the surface of the housing and cables, such as spots on the plastic housing, it is recommended that disinfect the monitor when necessary.

# 

Disinfectant recommended by this user manual:

Ethanol (70 %) Ethanol (70 %) Perform sterile concentrate OXY(Class C/D)

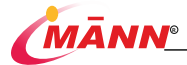

# 10. Maintenance

Inspection of the Monitor

# ∕!∖<sub>Warning</sub>

All the work involving checks of the monitor should be performed by professional service personnel. Otherwise, undue monitor failure and possible health hazards could result.

Before using the monitor and after continuous application for 6 to 12 months or an upgrade, an overall inspection should be performed by professional service personnel to ensure the normal performance and function of the monitor. Stop using this monitor and contact professional service personnel immediately in case of any damages or abnormal phenomena. The maintenance items mainly include the following aspects:

 Verify if there are any damages in monitor and in related accessories, and if the insulation of the power cords in a good condition.

- 2. Verify if the monitor power on normally and the battery supply power normally.
- 3. Verifyif the alarm operates properly.
- 4. Verifyif the operating environment and power supply meet the requirements.
- 5. Verify if the other functions operate properly.
- 7. Verifyif the measurement function operates properly.

 Verify if the test of electrical safety operate properly, including the test on enclosure leakage current, earth leakage current, and patient leakage current and patient auxiliary current.

### SPO<sub>2</sub> Check

- 1. According to chapter 7 to prepare the monitor
- 2. Attached the sensor to an normal volunteer
- To check if the SPO<sub>2</sub> monitor measurement is normal or not, and the following indication the SPO<sub>2</sub> monitor is abnormal:

The SPO2 reading is obviously incorrect

The PR reading is obviously incorrect

The Pleth waveform is obviously incorrect

Y ou can get correct SPO2 PR and Pleth waveform from an confirmed SPO2 monitor

### Demo

- To enter the demo status:
- 1. Select System→ Maintenance
- Select Demo→ Off or On

# /!\Warning

Demo is not allowed to be used in clinical practice and is mainly applied to present machine performance and train users.

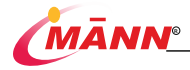

# 11. Accessories

# SpO<sub>2</sub> Accessories

Α.

| Name               | Specification       | Contact Material | Description  |
|--------------------|---------------------|------------------|--------------|
| Extension Cable of | /                   | Thermoplastic    | Reusable     |
| Blood Oxygen       | 1                   | polyurethanes    |              |
| Pulse Oximeter     | A dult Clin Samon   | Silicone         | The standard |
| Probe              | Adult Clip Sellsor  |                  |              |
| Pulse Oximeter     | Child Clin Server   | Silicone         | optional     |
| Probe              | China Chp Sensor    |                  |              |
| Neonatal/Adult     | Disposable Sponge   | 3m medical grade | optional     |
| Oxygen Sensor      | ( Bundled, L-form ) | sticker          |              |

# Acaution

The attachments used in this product are Pulse Oximeter Probe. Neonatal/Adult Oxygen

### Sensor

# CE Compliance

| Manufacturer           | Mann Electronics India Pvt. Ltd.                |
|------------------------|-------------------------------------------------|
| Address                | E-55, Road No. 3, Indraprastha Industrial Area, |
|                        | Kota 324005                                     |
| Product                | Table Top Pulse Oximeter                        |
| Model Code             | MN 1014 C3                                      |
| Standard Configuration | SpO <sub>2</sub> , PR, PI                       |

# **B.** Product Specifications

# Safety Specifications

### Product Classification

The main safety features of this monitor are as follows:

- a) Anti-electroshock type: Class I monitor and internal powered monitor
- b) EMC type: Class A
- c) Anti-electroshock degree: BF
- d) Harmful liquid proof degree: IPX1
- e) Disinfection/sterilizing method: Refer to Page No. 28 for details.
- f) Working system: Continuous running monitor

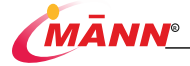

g) Safety degree of operation in flammable anesthetics gases mixed with air or with nitrous oxide: Not AP, APG type.

h) Recovery time after defibrillation: Resume immediately. **Ambient Conditions** 

Working Environment:

- a) Temperature: 0°C ~ 45°C;
- b) Relative Humidity: 10 % ~ 95 % (noncondensing);
- c) Atmospheric Pressure: 540 ~ 1060mBar

Storage Environments:

- a) Temperature: -20°C ~ 60°C;
- b) Relative Humidity: 10 % ~ 95 % (noncondensing);
- c) Atmospheric Pressure: 540 ~ 1060mBar

### Information of Power Supply

- a) AC: (100 240) V  $\sim$  (±10%)
- b) Input Power: 60VA;
- c) Frequency: (50Hz / 60Hz) ±3 Hz;
- d) Built-in rechargeable Li battery: 11.1 Vd.c.2200mAh;
- h) Fuse:250V T3A.

### **Components Information**

| Components of Main Unit | Specification |
|-------------------------|---------------|
| Main control panel      | /             |
| AC - DC power module    | SNP-G048      |
| Rechargeable Li battery | JW-Y3S-6      |
| Display Screen          | 5- inch       |

# Parameter of Hardware

| Parameter      | Specification                                                  |  |
|----------------|----------------------------------------------------------------|--|
| Size           | $255~\times~140~\times~95~mm$ ( L $\times$ W $\times{\rm H}$ ) |  |
| Weight         | < 2 kg ( Excluding accessories )                               |  |
| Display Screen |                                                                |  |
| Туре           | Colorful TFT LCD                                               |  |
| Size           | 5 inches ( Diagonal )                                          |  |
| Resolution     | 854×480                                                        |  |

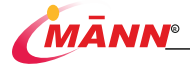

| Audio Indicator       |                                                           |
|-----------------------|-----------------------------------------------------------|
| Speaker               | Issue alarm sounds, heartbeat / pulse sounds;             |
| Control               |                                                           |
|                       | 3 keys in total, respectively are:                        |
| Buttons               | Power Switch, Audio alarm tones are paused. Alarm Reset,. |
| Knob                  | Used to switch focus and confirm.                         |
| Touch Screen          | Enter the menu or change the value                        |
| Port                  |                                                           |
| Power Supply          | 1 Adapter power socket.                                   |
| Parameter Measurement | SpO <sub>2</sub> ,PR, PI, PVI                             |
| Network               | 1 Standard RJ45 network port                              |
| USB Port              | 1 USB Port                                                |
| Equipotential Port    | 1 equipotential earth terminal                            |
| Nurse Call Port       | 1 Nurse Call Port can output high or low level.           |

# Storage of Data

| Parameter  | Specification                                                                                                    |
|------------|----------------------------------------------------------------------------------------------------|
| Trend Data | Monitor :<br>utp 96 hours at 2 sec. resolution: 2 sec.<br>Spot :<br>2 hours per patient, 256 patients in total resolution: 2 sec. |

# **Parameter Information**

The following specification, unless otherwise indicated, the adjustable range of alarm limit is the same as the measuring range of signal.

### Specification of SpO2

| Parameter                            | Specification                                                                                                    |                                         |  |
|--------------------------------------|----------------------------------------------------------------------------------------------------|-----------------------------------------|--|
| Requirment                           | ISO 80601-2-61:2011                                                                                                    |                                         |  |
| Range of Measurement                 | $0 \sim 100\%$                                                                                                    |                                         |  |
| Range of Measurement<br>on No Motion | In the range of 70% – 100%, the measurement error should be $\pm 2$ %, Range of 0 to 69%: none-define. Adult/Infants/Pediatrics: 2%, Neonates: 3% |                                         |  |
| Motion                               | Adults/Infants/Pediatrics/Neonates : 3%                                                                                                    | Adults/Infants/Pediatrics/Neonates : 3% |  |
| Low Perfusion                        | Adults/Infants/Pediatrics/Neonates : 2%                                                                                                    |                                         |  |
| Display Resolution                   | ±1%                                                                                                    |                                         |  |
| Specification of Alarm<br>Limit      | Range                                                                                                    | Time Span (%)                           |  |
| Upper Limit of SpO2                  | (Lower Limit ±1%) ~ 100%                                                                                                    | 1                                       |  |
| Lower Limit of SpO2                  | 0 ~ (Upper Limit-1%)                                                                                                    |                                         |  |

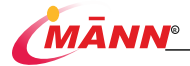

#### Specification of PR

| PR                                      | Specification                              |           |  |
|-----------------------------------------|--------------------------------------------|-----------|--|
| Requirement                             | ISO 80601-2-61:2011                        |           |  |
| Range of Measurement                    | 25bpm~250bpm                               |           |  |
| Accuracy of Measurement<br>on No Motion | Adults/Infants/Pediatrics/Neonates : ±3bpm |           |  |
| Motion                                  | Adults/Infants/Pediatrics/Neonates : ±5bpm |           |  |
| Low Perfusion                           | Adults/Infants/Pediatrics/Neonates : ±3bpm |           |  |
| Display Resolution                      | 1bpm                                       |           |  |
| Specification of<br>Alarm Limit         | Range                                      | Time Span |  |
| Upper Limit of PR                       | (Lower Limit + 1bpm) ~ 300bpm              | 1bpm      |  |
|                                         |                                            |           |  |
| Perfusion Index (PI)                    | 0.02-20%                                   |           |  |
| Respiration Rate                        | 0-150rpm                                   |           |  |

### /Warning

The device should not be used adjacent to or stacked with other monitor. If adjacent or stacked use is necessary, the device should be observed to verify normal operation in the configuration in which it will be used.

In addition to cables sold by the manufacturer of this product as spare parts for internal components, the use of accessories and cables other than those specified may result in increased emission or reduced immunity of this product.

| Guidance and Declaration - Electromagnetic Emissions                                                                                                    |                                                                  |                                                                                                    |  |
|----------------------------------------------------------------------------------------------------|------------------------------------------------------------------|----------------------------------------------------------------------------------------------------|--|
| The device is intended for use in the electromagnetic environment specified below. The customer or<br>the user of the device should assure that it is used in such environment. |                                                                  |                                                                                                    |  |
| Emission Tests                                                                                                    | Emission Tests Compliance Electromagnetic Environment - guidance |                                                                                                    |  |
| Radio frequency (RF)                                                                                                    | Group 1                                                          | The device uses RF energy only for its internal function.<br>Therefore, its RF emissions are very low and are not likely<br>to cause any interference in nearby electronic monitor. |  |
| RF emissions                                                                                                    | ClassA                                                           |                                                                                                    |  |
| Harmonic emissions                                                                                                    | Not<br>Applicable                                                | The device is suitable for use in all establishments other<br>than domestic and those directly connected to the public<br>low-voltage power supply network that supplies buildings  |  |
| V oltage<br>Fluctuations/Flicker<br>Emissions                                                                                                    | Not<br>Applicable                                                | used for domestic purposes.                                                                                                    |  |

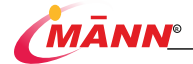

#### Guidance and Declaration - Electromagnetic Immunity

The device is intended for use in the electromagnetic environment specified below. The customer or the user of the device should assure that it is used in such environment.

|                       | IEC EN                           | 6 F I I                             | Electromagnetic            |
|-----------------------|----------------------------------|-------------------------------------|----------------------------|
| Immunity I est        | 60601-1-2:2015 test              | Compliance Level                    | Environment -              |
|                       |                                  |                                     | Floors should be wood,     |
|                       |                                  |                                     | concrete or ceramic tile.  |
| Electrostatic         | ±6 kV contact                    | ±6 kV contact                       | If floors are covered      |
| Discharge             | ±8 kV air                        | ±8 kV air                           | with synthetic material,   |
|                       |                                  |                                     | the relative humidity      |
|                       |                                  |                                     | should be at least 30%.    |
|                       | $\pm 2kV$ for power supply       | $\pm 2 \text{ kV}$ for power supply | Mains power quality        |
| Electrical Fast       | lines                            | lines                               | should be that of a        |
| Transient             | ±1 kV for input/output           | ±1 kV for input/output              | typical commercial or      |
|                       | lines                            | lines                               | hospital environment       |
|                       |                                  |                                     | Mains power quality        |
| Surga                 | ±1 kV DMV                        | ±1 kV line(s) to line(s)            | should be that of a        |
| Surge                 | ±2 kV CMV                        | ±2 kV line(s) to earth              | typical commercial or      |
|                       |                                  |                                     | hospital environment       |
|                       |                                  |                                     | Mains power quality        |
|                       | <5% U <sub>T</sub> for 0.5 cycle | <5% UT (>95% dip in                 | should be that of a        |
|                       | (> 95% dip in U <sub>T</sub> )   | U <sub>T</sub> ) for 0.5 cycle      | typical commercial or      |
|                       |                                  |                                     | hospital environment. If   |
| Voltage dips, short   | 40% U <sub>T</sub> for 5 cycles  | 40% U <sub>T</sub> (60% dip in      | the user of our product    |
| interruptions and     | (60% dip in UT)                  | UT) for 5 cycles                    | requires continued         |
| voltage variations on |                                  |                                     | operation during power     |
| power supply input    | 70% U <sub>T</sub> for 25 cycles | 70% UT (30% dip in                  | mains interruptions, it is |
| lines                 | (30% dip in UT)                  | U <sub>T</sub> ) for 25 cycles      | recommended that our       |
|                       |                                  |                                     | product be powered         |
|                       | ${<}5\%$ $U_T$ for 0.5s          | <5% UT (>95% dip in                 | from an uninterruptible    |
|                       | (> 95% dip in U <sub>T</sub> )   | U <sub>T</sub> ) for 5s             | power supply or a          |
|                       |                                  |                                     | battery.                   |
|                       |                                  |                                     | Power frequency            |
|                       |                                  |                                     | magnetic fields should     |
| Power frequency       |                                  |                                     | he at levels               |
| magnetic field        | 3A/m                             | 3A/m,50/60Hz                        | characteristic of a        |
| (50/60 Hz)            |                                  | -                                   | typical location in a      |
|                       |                                  |                                     | typical commercial or      |
|                       |                                  |                                     | hospital environment.      |
|                       |                                  |                                     | •                          |

Note: UT is the AC mains voltage prior to application of the test level.

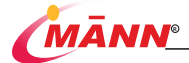

#### Guidance and Declaration - Electromagnetic Immunity

The device is intended for use in the electromagnetic environment specified below. The customer or user of the device should assure that it is used in such environment.

| Immunity<br>Test | EN 60601-1-2:2015<br>test level | Compliance<br>Level | Electromagnetic Environment - Guidance                                                                                                    |
|------------------|---------------------------------|---------------------|----------------------------------------------------------------------------------------------------|
|                  |                                 |                     | Portable and mobile RF communications<br>monitor should be used no closer to any part of<br>the product, including cables, than the<br>recommended separation distance calculated<br>from the equation appropriate for the frequency<br>of the transmitter.                                                                                                    |
| Conduced RF      | 3 Vrms<br>150 kHz~80 MHz        | 3 Vrms              | Recommended separation distances:<br>$d = 1.2\sqrt{P}$                                                                                                    |
| Radiated RF      | 3 V/m<br>80 MHz~2.5 GHz         | 3 V/m               | $ d = \frac{1.2\sqrt{p}}{80} 80 \text{ MHz} \sim 800 \text{ MHz} \\  d = \frac{2.3\sqrt{p}}{800 \text{ MHz} \sim 2.5 \text{ GHz}} \\ Where, P is the maximum output power rating of the transmitter manufacturer and D is the recommended separation distance in meters (m)b. Field strengths from fixed RF transmitters, as determined by an electromagnetic site survey8 should be less than the complicate level in each frequency range8. Interference may occur in the vicinity of monitor marked with the following symbol: ((\mathbf{v}))$ |

Note 1: for frequencies of 80 MHz and 800 MHz, the formula for the higher frequency range applies. Note 2: These guidelines may not apply in all situations. Electromagnetic propagation is affected by absorption and reflection from structures, objects and people.

- a) Field strengths from fixed transmitters, such as base stations for radio (cellular/cordless) telephones and land mobile radios, amateur radio, AM and FM radio broadcast and TV broadcast cannot be predicted with accuracy theoretically. To assess the electromagnetic environment due to fixed RF transmitters, an electromagnetic site survey should be considered. If the measured field strength of the location where this monitor used exceeds the applicable RF compliance level above, this monitor should be observed to verify normal operation. If abnormal performance is found, additional measures in necessary, such as reorienting or repositioning the product.
- b) Over the frequency range 150 kHz to 80 MHz, field strengths should be less than 3V/m.

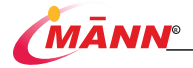

### Recommended separation distances between portable and mobile RF communications monitor and the device

The device is intended for use in an electromagnetic environment in which radiated RF disturbances are controlled. The customer or the user of the device can help prevent electromagnetic interference by maintaining a minimum distance between portable and mobile RF communications monitor (transmitters) and the device as recommended below, according to the maximum output power of the communications monitor.

| Rated maximum   | Separation distance in meters (m) according to frequency of the transmitter |                                         |                        |  |
|-----------------|-----------------------------------------------------------------------------|-----------------------------------------|------------------------|--|
| output power of | 150 kHz $\sim$ 80 MHz                                                       | $80\mathrm{MHz} \simeq 800\mathrm{MHz}$ | 800 MHz $\sim 2.5$ GHz |  |
| transmitter (W) | $d = 1.2\sqrt{P}$                                                           | $d=1.2\sqrt{P}$                         | $d = 2.3\sqrt{P}$      |  |
| 0.01            | 0.12                                                                        | 0.12                                    | 0.23                   |  |
| 0.1             | 0.38                                                                        | 0.38                                    | 0.73                   |  |
| 1               | 1.2                                                                         | 1.2                                     | 2.3                    |  |
| 10              | 3.8                                                                         | 3.8                                     | 7.3                    |  |
| 100             | 12                                                                          | 12                                      | 23                     |  |

As for rated maximum output power of transmitters which are not listed above, the recommended separation distance D in meters (m),which can be determined by the formula in the corresponding transmitter frequency column. Here P is the maximum output rated power of transmitters provided by the transmitter manufacturer in watts (w).

Note 1: At 80 MHz and 800 MHz, applies the formula of the higher frequency range.

Note 2: These guidelines may not apply in all situations. Electromagnetic propagation is affected by absorption and reflection from structures, objects and people.

# C. Default Settings

Some configuration information of this monitor is default setting by Mann and users cannot change, but relevant content can be customized as needed. The default settings are as follows:

### Parameter Configuration

SpO<sub>2</sub>

| name            |           | Defaults | Custom |
|-----------------|-----------|----------|--------|
| Alarm switch    |           | Open     |        |
| Alarm level     |           | High     |        |
|                 | Adult     | 100      |        |
| SpO2 High limit | Pediatric | 100      |        |
|                 | Neonate   | 95       |        |
|                 | Adult     | 90       |        |
| SpO2 Low limit  | Pediatric | 90       |        |
|                 | Neonate   | 90       |        |
| Waveform speed  |           | 25mm/s   |        |
| Wave Mode       |           | Filled   |        |
| Sensitivity     |           | Medium   |        |

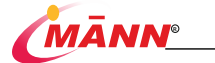

### PR

| name          |           | Defaults | Custom |
|---------------|-----------|----------|--------|
| Alarm switch  |           | Open     |        |
| Alarm level   |           | High     |        |
|               | Adult     | 120      |        |
| PR High limit | Pediatric | 160      |        |
|               | Neonate   | 160      |        |
|               | Adult     | 50       |        |
| PR Low limit  | Pediatric | 75       |        |
|               | Neonate   | 100      |        |
| Pulse volume  |           | 2        |        |

# **General Configuration**

# Alarm

| Name          | Default | User Defined |
|---------------|---------|--------------|
| Alarm V olume | 3       |              |
| Alarm Delay   | Off     |              |

# **Trend Review**

| name        | Defaults      | Custom |
|-------------|---------------|--------|
| Time Span   | (Adjustable)  |        |
| Resolution  | 2 sec.        |        |
| Trend Curve | All Parameter |        |
| Trend table |               |        |
| Time Step   | Adjustable    |        |
| Event list  |               |        |
| priority    | all           |        |

# Technology

| Name       |                                          |
|------------|------------------------------------------|
| Technology | Infrared Radiation Absorption Technology |

# Startup Time

| Name                   |         |
|------------------------|---------|
| Startup Time (Typical) | 40 sec. |
| Startup Time (Maximum) | 60 sec. |

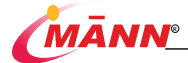

### Other

| Name              | Default | User Defined |
|-------------------|---------|--------------|
| Screen Brightness | 4       |              |
| Language          | English |              |
| Time Mode         | 24H     |              |
| Measure Mode      | Monitor |              |
| Click V olume     | 0       |              |
| Night Mode        | Off     |              |

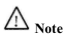

# **D. Alarm Information**

There are three alarm levels. H is high priority alarms, M is medium priority alarms and L is low priority alarm

XX indicates the name or physiological parameters of a module, such as NIBP, SpO<sub>2</sub>, etc.

### Information of Physiological Alarm

| source | Alarm information | grade | Reasons and Countermeasures                                                                                                    |
|--------|-------------------|-------|----------------------------------------------------------------------------------------------------|
|        | XX Too high       | M*    | XX value above the alarm high limit or below the alarm                                                                          |
| хх     | XX Too low        | М*    | low limit. Check the patient's physiology to confirm that<br>the patient type and alarm limit settings apply to the<br>patient. |

### Information of technical alarms

| source | Alarm information                 | grade | Reasons and Countermeasures                                                                    |
|--------|-----------------------------------|-------|------------------------------------------------------------------------------------------------|
| xx     | XX Communication stonned          | L     | XX module has failed, or the host communication                                                |
|        | ist commanication stopped         | 1     | maintenance personnel for repair.                                                              |
|        | Weak perfusion                    | L     | Adjust the oximeter probe and start the<br>measurement again                                   |
|        | Excessive motion<br>interference  | L     | Adjust the oximeter probe and start the<br>measurement again                                   |
|        | Search for pulse waves            | L     | The normal process at the beginning of the<br>measurement is awaited to measure the result     |
|        | Search pulse wave for too<br>long | L     | Adjust the oximeter probe and start the<br>measurement again                                   |
|        | The probe is not connected        | L     | Sensor is not connected, for measurement please<br>access the sensor and start the measurement |
|        | Finger is not connected           | L     | SpO2 sensor is not connected to the patient's                                                  |
| SpO2   |                                   |       | measurement site, please start the measurement                                                 |
|        |                                   |       | after normal connection                                                                        |

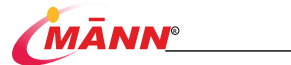

| Probe failure                | L | Please re-plug the oxygen probe and check<br>whether there is connection is not reliable place,<br>such as still appear this alarm, please replace the<br>probe and then start |
|------------------------------|---|----------------------------------------------------------------------------------------------------|
| The background is too strong | L | Adjust the oximeter probe and start the<br>measurement again                                                                                                    |
| Probe does not match         | L | Please re-plug the oxygen probe and check<br>whether there is connection is not reliable place,<br>such as still appear this alarm, please replace the<br>probe and then start |

### Unit

# E. Symbols and Terms

| Abbreviations | English               |
|---------------|-----------------------|
| bpm           | beat per minute       |
| °C            | centigrade            |
| h             | hour                  |
| Hz            | hertz                 |
| kg            | kilogram              |
| kPa           | kilopascal            |
| L             | litre                 |
| m             | meter                 |
| min           | minute                |
| ml            | milliliter            |
| mm            | millimeter            |
| mmHg          | millimeter of mercury |
| ms            | millisecond           |
| mV            | milliwatt             |
| s             | second                |
| V             | volt                  |
| W             | watt                  |

# Symbol

| Symbol | English         |
|--------|-----------------|
| -      | minus           |
| -      | negative        |
| %      | percent         |
| /      | per; divide; or |
| ~      | to              |
| +      | plus            |
| =      | equal to        |

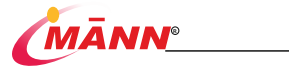

| <      | less than                |
|--------|--------------------------|
| >      | greater than             |
| 1      | less than or equal to    |
| $\geq$ | greater than or equal to |
| Ŧ      | plus or minus            |
| ×      | multiply                 |
| 0      | copyright                |

### Terms

| Abbreviations | English                                          |
|---------------|--------------------------------------------------|
| AC            | alternating current                              |
| Adu           | adult                                            |
| BP            | blood pressure                                   |
| DC            | direct current                                   |
| DIA           | diastolic                                        |
| IEEE          | institute of electrical and electronic engineers |
| LCD           | liquid crystal pressure                          |
| LED           | light emitting diode                             |
| Mean          | mean arterial pressure                           |
| N/A           | not applied                                      |
| PR            | pulse rate                                       |

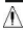

⚠️ NOTE: Please before using Table Top Pulse Oximeter, read this manual.

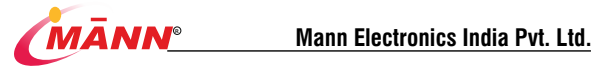

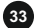